# Raspberry Piにおける I/O 操作メモ

### 山本健一

#### 2020年9月14日

## 1 シェルを用いた I/O 動作

#### 1.1 Lチカ

まず、図 1(a) のように接続します. ポート 5 の電位を high(3.5V) にすれば LED は点灯し, low(0V,GND) にすれば LED は消えます. これを Raspberry Piの LXTerminal にて (sh を用いて) 実施するには, 次の手順で入力します [1].

1. ポート5の使用開始

echo "5" > /sys/class/gpio/export

2. ポート5を出力用にする

echo "out" > /sys/class/gpio/gpio5/direction

3. ポート5の電位を"high"にする

echo "1" > /sys/class/gpio/gpio5/value

4. ポート5の電位を"low" にする

echo "0" > /sys/class/gpio/gpio5/value

5. ポート5の使用終了

echo "5" > /sys/class/gpio/unexport

これを sh プログラミングを用いて自動的に (あるいは対話的に) 動作させることも可能ですで, 手軽にプログラム (シェルプログラミングについて勉強する必要はありますが...) できて便利な一 方で,実行速度は遅いです.ちなみに,ここで用いたコマンド "echo" は引数の部分を表示する命令 で, ">" はリダイレクトといって標準出力に表示されるべき内容をファイル等に**書き込む**動作を します [2]. ここではファイルの代わりに当該 I/O ポートの状態に対応するフラグに書き込み,変 更操作をこなっています.

実行速度を改善するには C プログラミングで上記と同じことを実施しますが, これについては 後に書きます.

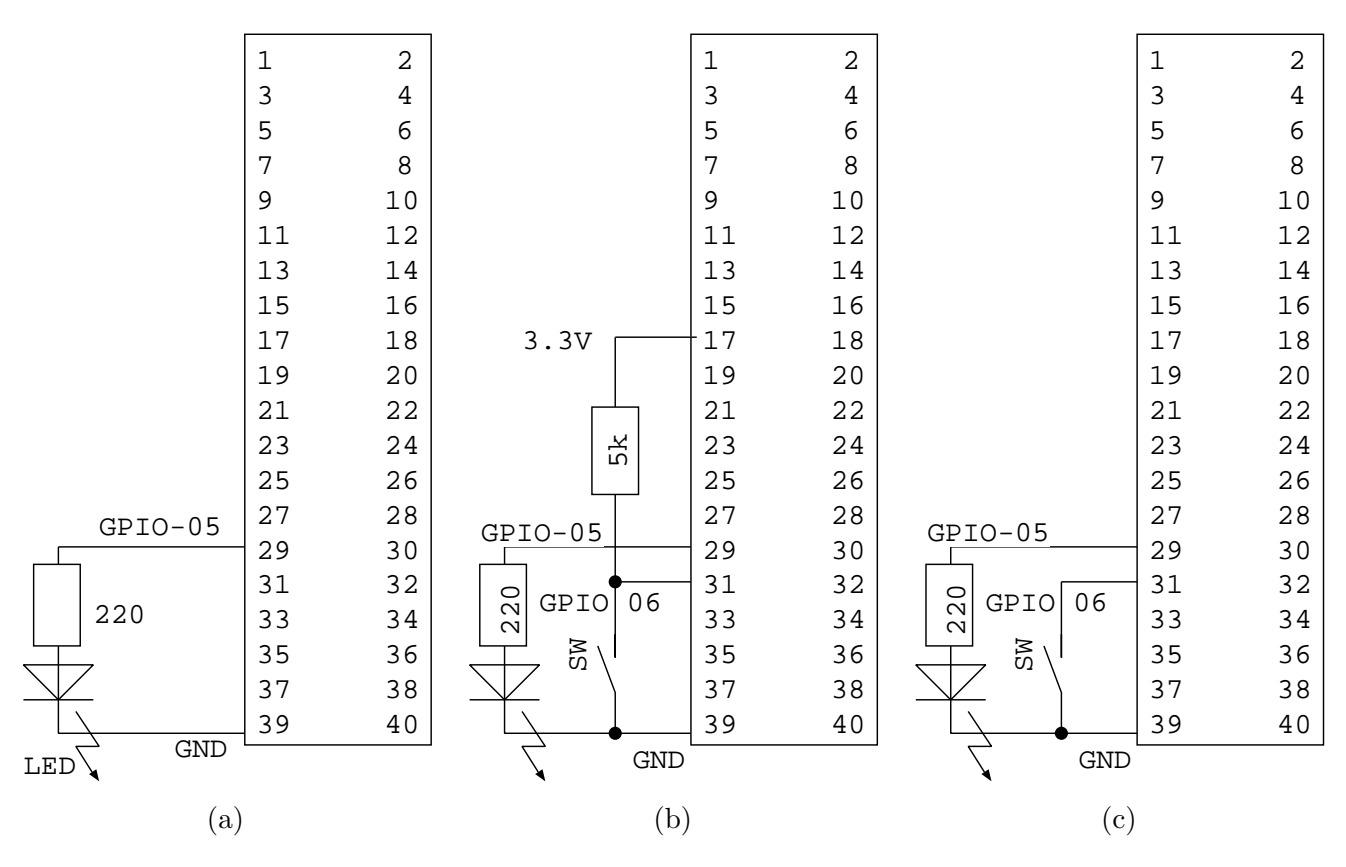

図 1: Raspberry Pi I/O 端子 と LED, スイッチの接続

## 1.2 スイッチ

スイッチの ON/OFF を判定します. 図 1(b) のように接続されていれば, スイッチが ON のとき にはポート 6(の電位) は low(0V), スイッチが OFF で high(3.5V) となります. それを確認する手 順は次のようになります.

1. ポート6の使用開始

echo "6" > /sys/class/gpio/export

2. ポート6を入力用にする

echo "in" > /sys/class/gpio/gpio5/direction

3. ポート5の電位を確認する

cat /sys/class/gpio/gpio5/value

スイッチが ON なら 0, OFF なら1 が表示されるはずです.

4. ポート5の使用終了

echo "5" > /sys/class/gpio/unexport

前と似た作業手順となっていることを確認してください.ちなみに "cat"は引数 (ファイルなど) の内容を出力する命令です.

次のシェルプログラム (プログラム左の行番号は入力する必要はありません.) はスイッチ ON で LED が点灯, スイッチ OFF で LED 消灯します. 実行にあたっては,「sh ファイル名」とキー入 カしリターンキーを押せば実行されます. このプログラムは無限ループになっていますので,何も しなければずーっと実行され続けます. 終了したければ,「Ctrl-C」(コントロールキーを押しなが ら C キーを押す) を入力すればプログラムは中止されます.

```
1 \#!/bin/sh
2
3 echo "5" > / sys / class / gpio / export
4 echo "out" > /sys/class/gpio/gpio5/direction
5
6
  echo "6" > / sys / class / gpio / export
7
   echo "in" > /sys/class/gpio/gpio6/direction
8
   while :
9
10
  do
11
        if test 'cat /sys/class/gpio/gpio6/value' -eq 1
12
        then
13
            echo "0" > /sys/class/gpio/gpio5/value
        else
14
15
            echo "1" > / sys / class / gpio / gpio 5 / value
16
        fi
17
   done
18
   echo "5" > / sys / class / gpio / unexport
19
20 echo "6" > /sys/class/gpio/unexport
```

このプログラムでは実行後に"unexport"をしていないので, 複数回実行すると冒頭でエラーが 出るなど, 改善の余地はありますが, 簡単な動作確認が可能ですのでお試しください.

(追記) スイッチおよびポート6が5.1kΩ抵抗でプルアップされている回路を先に紹介しました が, Raspberry-Pi内部にもこのプルアップ抵抗が用意されています.これを利用する場合には,図 1(c)のように接続し,次のように入力すると,内部プルアップが有効になります.

echo "high" > /sys/class/gpio/gpio6/direction

# **2** C 言語

#### 2.1 GPIO デバイスドライバ

C言語を用いたサンプルを作成してみました.動作はシェルプログラムとほぼ同じですが,ここではエラー処理が入っています.

2 Raspberry Pi I/O sample program

```
coded by K. Yamamoto, 2020/09/11
3
4
5
6
  pin
7 (29) \# 5 \longrightarrow LED \longrightarrow R \longrightarrow GND
8 (31) \# 6 \longrightarrow SW \longrightarrow GND
9
         |--> R -- 3.3V(17)
10
  11
12 #include <stdio.h>
13 #include <stdlib.h>
14 #include <string.h>
15 #include <fcntl.h> // for open
16 #include <unistd.h> //for close
17
18
  19 void gpio_export(int *fd);
20 void gpio_direction(int *fd, int i);
21 void gpio_value(int *fd, int i);
22 void init_gpio();
23
  void gpio_close();
24
25
  26
  int main(){
     int fd_led; // port# for LED
27
     int fd_sw; // port# for SW
28
29
     char sw [2];
30
31
     init_gpio();
32
     gpio_value(&fd_led, 5);
33
     while (1) {
34
          gpio_value(&fd_sw , 6);
35
          read (fd_sw, sw, 2);
           close(fd_sw);
36
          switch(sw[0])
37
          case '0':
38
            write(fd_led, "0", 2); // LED OFF
39
40
            break;
41
          default:
            write(fd_led, "1", 2); // LED ON
42
43
          }
44
     }
45
     gpio_close();
     return(0);
46
```

```
}
47
48
  49
  void gpio_export(int *fd){
50
    *fd = open ("/sys/class/gpio/export", O_WRONLY);
51
52
    if(*fd < 0){
53
         printf("GPIO_export_open_error\n");
         exit(1);
54
    }
55
  }
56
57
  58
  void gpio_direction(int *fd, int i){
59
60
    char s [64];
61
    sprintf(s, "/sys/class/gpio/gpio%d/direction",i);
    *fd = open (s, ORDWR);
62
    if(*fd < 0){
63
         printf("GPIO_%d_direction_open_error\n", i);
64
65
         exit(1);
66
    }
  }
67
68
69
70
  void gpio_value(int *fd, int i){
71
    char s [64];
72
    sprintf(s, "/sys/class/gpio/gpio%d/value",i);
73
    *fd = open (s, ORDWR);
74
    if(*fd < 0){
75
         printf("GPIO_%d_value_open_error\n", i);
76
77
         exit(1);
78
    }
  }
79
80
81
  82
  void init_gpio(){
83
    int fd;
84
    int i;
    gpio_export(&fd);
85
    write(fd, "5", 2); // LED
86
87
    write(fd, "6", 2); // SW
88
    close (fd);
89
90
    i = 5; //LED
```

```
91
     gpio_direction(&fd, i);
92
     write (fd, "out", 4);
93
     close (fd);
94
     i = 6; //SW
95
96
     gpio_direction(&fd, i);
97
     write(fd, "in", 3);
     // write(fd, "high",5); // pull-up
98
     close (fd);
99
100
   }
101
102
   void gpio_close(){
103
104
     int fd;
105
     fd = open("/sys/class/gpio/unexport", O_WRONLY);
     if(fd < 0){
106
           printf("GPIO_unexport_open_error\n");
107
108
           exit(1);
109
     }
     write (fd, "5", 2);
110
     write (fd, "6", 2);
111
     close (fd);
112
113 }
   なお、このプログラムにはスイッチのチャタリング対策などが施されていませんので、実用的には
```

もう一工夫が必要となります.

## 2.2 Wiring-Pi

I/O 制御用のライブラリ Wiring-Pi を利用してみます.

```
1
  WiringPi IO control sample program
2
  coded by K. Yamamamoto, 2020/09/13
3
4
5 compile: cc gpio_wp.c -lwiringPi
6 exec: sudo ./a.out
7 -
8 pin
9 (29) \# 5 \longrightarrow LED \longrightarrow R \longrightarrow GND
10 (31) \# 6 \longrightarrow SW \longrightarrow GND
        |--> R -- 3.3V(17)
11
13 #include <wiringPi.h>
14
```

```
int main(void){
15
     wiringPiSetupGpio();
16
     pinMode(5, OUTPUT);
17
     pinMode(6, INPUT);
18
     // pullUpDnControl(6, PUD_UP);
19
20
21
     while (1) {
22
            if(digitalRead(6) = 0)
              digitalWrite (5, LOW);
23
24
            }else{
25
              digitalWrite(5, HIGH);
            }
26
     return 0;
27
28
     }
29
  }
```

上記のようにプログラム (gpio\_wp.c) を簡潔に書くことができます. このコンパイルは次のように します.

cc gpio\_wp.c -lwiringPi

ここでプログラム中の「#include <wiringPi>」およびコンパイル時のオプションスイッチ「-l」 (Lの小文字)によって wiringPi ライブラリを用いることをコンパイラーに教える必要があります. なお,このプログラムにはスイッチのチャタリング対策が含まれていないことは前節と同様です. また,このプログラムは I/O を直接操作するために,一般ユーザ権限 (pi) ではなく root 権限を必

要とする場合があります. そのときは「sudo ./a.out」などによって実行してください. WiringPi は, このような I/O の個別操作に加えて, I/O ポートを用いるデータ通信方式でありま

す I<sup>2</sup>C や SPI, 割り込み処理などのコマンドが用意されていて近年よく用いられています. WiringPi に関する文法など詳細は文献 [3] の付録部にまとめてあるので, こちらを参照してください.

# 参考文献

- [1] 「お手軽 ARM コンピュータラズベリー・パイで I/O」 インターフェース SPECIAL, CQ 出版 (2013)
- [2] ブルース・ブリン「入門 UNIX シェルプログラミング」改訂第 2 版, 山下訳, ソフトバンク (2003)
- [3] 「ラズパイで入門! Linux I/O プログラミング教科書」第2版, CQ 出版社 (2019)